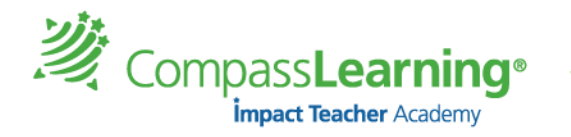

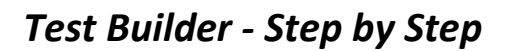

## (Build a custom objective-based test using Test Builder)

- 1. Select Assessment → Choose Test Builder
- 2. At the Test Builder main page, select a standard set, a subject, and a level.

| CDYSSEY 2012                                                           |                                                                    |                                                 |                                                         |                                                    |                                                                 |                                                     |
|------------------------------------------------------------------------|--------------------------------------------------------------------|-------------------------------------------------|---------------------------------------------------------|----------------------------------------------------|-----------------------------------------------------------------|-----------------------------------------------------|
| Dashboard My Students                                                  | Courses & Assignments                                              | Assessment                                      | Reports Content                                         |                                                    |                                                                 |                                                     |
| Item Bank Objective Builder                                            | Test Builder                                                       |                                                 |                                                         |                                                    |                                                                 |                                                     |
| 1 Standard                                                             | 2 Select Objectiv                                                  | es.                                             | 3 Review Object                                         | ives                                               | 4 Properties                                                    | 5 Confirmation                                      |
| Select Standard                                                        |                                                                    |                                                 |                                                         |                                                    |                                                                 |                                                     |
| Test Builder allows you to custom<br>modifying prebuilt tests. Changes | ize and build objective-based te<br>can be made to the order and n | ts and assign them to<br>umber of objectives fo | your students and classes<br>or each test and to the te | . You can create tests<br>st item property setting | from CompassLearning Explore<br>gs. All tests you create can be | er or state objectives or by<br>e saved and edited. |
| Select a Standard Set, Le                                              | vel, and Subject to filter the object                              | ive set.                                        |                                                         |                                                    |                                                                 |                                                     |
| Standard Set                                                           | Common Core                                                        | •                                               |                                                         |                                                    |                                                                 |                                                     |
| Subject                                                                | English Language A                                                 | irts 🔹                                          |                                                         |                                                    |                                                                 |                                                     |
| Level                                                                  | Level 7                                                            | •                                               |                                                         |                                                    |                                                                 |                                                     |
| Keyword Search (opt                                                    | ional)                                                             |                                                 |                                                         |                                                    |                                                                 |                                                     |
| Objective Additions:                                                   | Replace all objective                                              | s 👻                                             |                                                         |                                                    |                                                                 |                                                     |
| Next                                                                   |                                                                    |                                                 |                                                         |                                                    |                                                                 |                                                     |

- 3. Click Next
- 4. Scroll through the list of objectives available objectives (based on standard set selected) and check the boxes to select the desired **objectives** for your test

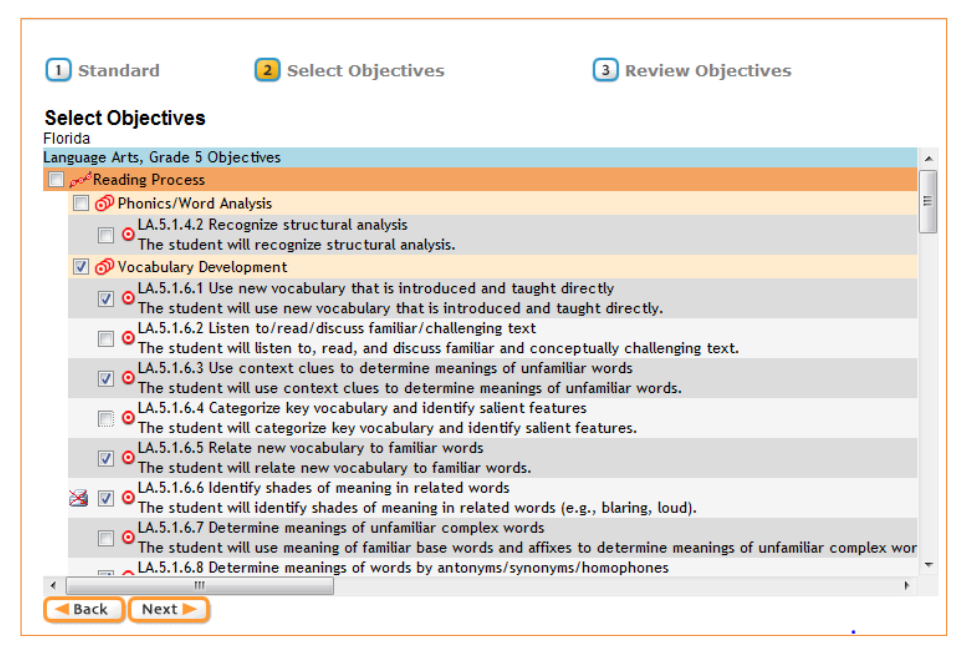

5. Click Next

Note: Each **CompassLearning** objective represents a minimum of 4 items. Some objectives have 6-12 items. It is recommended that you narrow down your objectives so that the number of test items are reasonable for the implementation purpose. Custom objectives have as many test items as you have linked to them.

*这* Compass**Learning**®

impact Teacher Academy

6. Review your selections of Objectives. Remove or add objectives. (Click **Back** if needed) Click on the blue item code to reveal the item as the student will see it. (It will display the question with the answer when viewed as a teacher.)

| Review Selected Objectives and Items                                                                                                    |     |
|----------------------------------------------------------------------------------------------------|-----|
| <ul> <li>LA.5.1.6.1 Use new vocabulary that is introduced and taught directly<br/>The student will use new vocabulary that is introduced and taught directly.</li> </ul> | Â   |
| E04RE401 What does the word drought mean in this passage? [Context clues]                                                                                                |     |
| E04RE402 What does the word gander mean in this passage? [Context clues]                                                                                                 | E   |
| E04RE403 What does the word grave mean as used in this passage? [Context clues]                                                                                          |     |
| E04RE525 Will It Work?: [Nonfiction] What does the word spiral mean? [Context clues]                                                                                     |     |
| WN4LA0194 The Lands of New Zealand: [Nonfiction] What does the word striking mean? [Context Clues]                                                                       |     |
| WN4LA0195 The Lands of New Zealand: [Nonfiction] What is sulfur? [Context Clues]                                                                                         |     |
| LA.5.1.6.3 Use context clues to determine meanings of unfamiliar words                                                                                                   |     |
| The student will use context clues to determine meanings of unfamiliar words.                                                                                            |     |
| ECOURESABY What is the meaning of litter as it is used in the paragraph? [Context clues]                                                                                 |     |
| [≡E04RE401 What does the word drought mean in this passage? [Context clues]                                                                                              |     |
| ₽ E04RE402 What does the word gander mean in this passage? [Context clues]                                                                                               |     |
| E04RE466 What is another word for enraged? [Context clue]                                                                                                    |     |
| ○ LA.5.1.6.5 Relate new vocabulary to familiar words                                                                                                    |     |
| The student will relate new vocabulary to familiar words.                                                                                                    |     |
| E04RE401 What does the word drought mean in this passage? [Context clues]                                                                                                |     |
| E04RE464 What does disjointed mean in this sentence? [Prefix]                                                                                                    |     |
| E04RE525 Will It Work?: [Nonfiction] What does the word spiral mean? [Context clues]                                                                                     | -   |
| < III                                                                                                    | - F |
| Back Next >                                                                                                    |     |

### 7. Click Next

| 1 Standard                                      | 2 Select Objectives               | 3 Review Objectives                                 | Properties | 5 Confirmation |
|-------------------------------------------------|-----------------------------------|-----------------------------------------------------|------------|----------------|
| Select Test Proper<br>Enter a name for the test | <b>ties</b><br>t (required):      | Q1 5 LA Vocabulary                                  |            |                |
| Enter a message for you                         | r student:                        | Read each question and answer carefully.            |            |                |
| The message appears of                          | n the test title page. (optional) |                                                     |            |                |
| Draft mode:                                     | © Yes 🔍 No                        |                                                     |            |                |
| Multiple Sessions:                              | Yes O No                          | Navigation Allowed:                                 | • Ye       | es 🔍 No        |
| Allow Early Turn In:                            | 🔘 Yes 🔘 No                        | Randomize Items:                                    | © Ye       | es 🔍 No        |
| Mastery Score:                                  | 70 🔻                              | Minutes Allowed:<br>[Leave as 0 for unlimited time] | 0          |                |
| Build Learning Path:                            | 🖲 Yes 🔘 No                        |                                                     |            |                |
| Back Next                                       |                                   |                                                     | Re         | store Defaults |

- 8. Enter a **name** for your test (Follow the naming convention in the district/school to remain consistent)
- 9. You may enter a message for your students (100 character limit)
- 10. Review the default Test Properties
- 11. Make any changes you wish (Is the Mastery Score set to fit your needs? Do you want to include a Learning Path with this assignment?)
- 10. Click Next

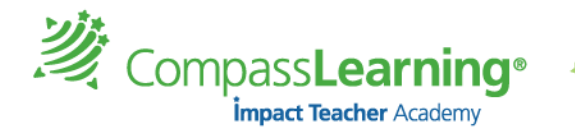

## 12. Confirm your test properties (go Back to edit)

#### a. Number of Objectives

| b. | Number | of Questions |  |
|----|--------|--------------|--|
|----|--------|--------------|--|

| e vinning avri                                                                                                    |                                                                                                    |                                                                                                    |                                            |
|----------------------------------------------------------------------------------------------------|----------------------------------------------------------------------------------------------------|----------------------------------------------------------------------------------------------------|--------------------------------------------|
| Test Name: Confirmation                                                                                                    | Q1 5 LA Vocabulary                                                                                                    |                                                                                                    |                                            |
| Standard Set:                                                                                                    | Florida                                                                                                    |                                                                                                    |                                            |
| Teacher Message:<br>Learning Path:<br>Printable:<br>Status:<br>Number of Objectives:<br>Number of Questions:                                                                                                    | Read each question and answer carefully.<br>Yes<br>No<br>Active<br>8<br>45 (40 unique questions)                                                                                                    | Test Properties:<br>Multiple Sessions:<br>Allow Early Turn In:<br>Navigation Allowed:<br>Minutes Allowed:<br>Randomize Items:<br>Mastery Score: | Yes<br>No<br>Yes<br>Unlimited<br>No<br>70% |
| LA.5.1.6.1 Use new vocabulary that is<br>The student will use new vocabulary th<br>LA.5.1.6.3 Use context clues to deterr<br>The student will use context clues to d<br>LA.5.1.6.5 Relate new vocabulary to fi<br>The student will relate new vocabulary<br>LA.5.1.6.6 Identify shades of meaning<br>The student will identify shades of meaning | introduced and taught directly<br>at is introduced and taught directly.<br>nine meanings of unfamiliar words<br>etermine meanings of unfamiliar words.<br>amiliar words<br>to familiar words.<br>in related words<br>aning in related words (e.g., blaring, loud). | anings of words                                                                                                    |                                            |

#### 13. Click Save

Back

Save 🔒

You are taken to the **Assignment Builder**, where you can assign the test you just created!

- 14. Give the assignment a name (It could be the same as the test name. Notice the trailer of (Pre/LP)
- 15. Choose the order (Sequential , Self-Select, or Auto Launch)

The student will determine the correct meaning of words with multiple meanings in context.

| Assignment Builder  | Assignment Archive         | Submitted Projects      |                         |
|---------------------|----------------------------|-------------------------|-------------------------|
| er Curricului       | m Assig                    | nment (View Ass         | ignment                 |
| Assignment: Q1 5 LA | Vocabulary (Pre/LP)        | Order:  Sequendal  Se   | lf-Select 🔘 Auto-Launch |
| & Remove Nev        | v Folder 🖓 Move to F       | older) 🕒 New Assignment | Add Decision Point      |
| Select Update Type  | Name                       |                         |                         |
| 🔲 1 🔟 Q             | 1 5 LA Vocabulary          |                         | Edit Details            |
| 2 📭 Q               | 1 5 LA Vocabulary Learning | g Path                  |                         |
|                     |                            |                         |                         |

**Recommendation!** Click on **View Assignment** button to preview the lesson plan and view some of your selections and pre-determined features:

- Which are the activities embedded in the learning path? Click on the activity link to launch the activity in preview mode.
- Are there any pre-determined decision points?
- Do I need a printout of the lesson plan?

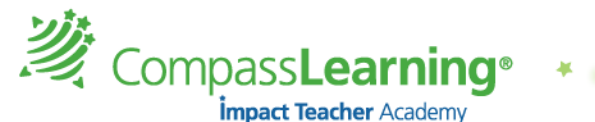

- Are there any offline resources available within the learning path? State Standards alignment view
- 16. After reviewing the Objective-basedd test and Learning Path (LP) folder, select the

Complete Assignment button on the bottom of the page

| Complete Assignn                                                                                                    | nent                                               |                                                                                                    |                    |                            |                                                                       | Close                                            |
|----------------------------------------------------------------------------------------------------|----------------------------------------------------|----------------------------------------------------------------------------------------------------|--------------------|----------------------------|-----------------------------------------------------------------------|--------------------------------------------------|
| Categorize your assig                                                                                                    | nment and click N                                  | ext to continue.                                                                                                    |                    |                            |                                                                       |                                                  |
| Assignment Name:                                                                                                    | Q1 5 LA Vocabular                                  | y (Pre/LP)                                                                                                    | Availability:      | My Assignm                 | ents 👻                                                                |                                                  |
| Description:                                                                                                    | Use new vocab, determine meaning and context clues |                                                                                                    | Subject:<br>Level: | Language Arts ▼<br>Fifth ▼ |                                                                       |                                                  |
| Assignment Order:<br>Apply assignment o<br>Suppress Duplicate<br>Show Resources:<br>Draft Mode:<br>Show Odyssey Write<br>Show Tool Kit: | order to all folders:<br>Activities:<br>er:        | <ul> <li>Sequential</li> <li>Yes</li> <li>No</li> <li>Yes</li> <li>No</li> <li>Yes</li> <li>No</li> <li>Yes</li> <li>No</li> <li>Yes</li> <li>No</li> <li>Yes</li> <li>No</li> <li>Yes</li> <li>No</li> <li>Yes</li> <li>No</li> <li>Yes</li> <li>No</li> </ul> | -Select ◎ A        | Auto-Launch                | Note: All folders with<br>this assignment will<br>or Auto-Launch mode | Decision Points in<br>remain in Sequential<br>a. |
| Assign to students                                                                                                    | s now? <ul> <li>Yes</li> </ul>                     | lo, I'll assign it later                                                                                                    |                    |                            |                                                                       |                                                  |
|                                                                                                    |                                                    | Cancel                                                                                                    | Next 🕨             |                            |                                                                       |                                                  |

- 17. Check the Assignment Name for accuracy
- 18. Insert a Description (optional but recommended)
- 19. Select Availability, Subject and Level.
- 20. Select assignment properties:

**Suppress Duplicate Activities** - If an assignment appears in more than one learning path folder and Suppress duplicate Activities is marked Yes, then the student would be given credit for successfully completing the activity the first time.

**Show Resources** - Default is **No.** If select **Yes**, students will be able to print offline resources pages from their assignment page.

Odyssey Writer and Show Tool Kit – Provide resources within each of the activities in this assignment.

- 21. Decide whether you want to assign it now, or later.
  - a. Select **Yes** to assign to students now
  - **b.** Select **No** to archive the assignment for later use.
- 18. Click on the Next button.

19. If you want to assign now, select the Class (all students or individual students) and click the **Finish** button at the bottom.

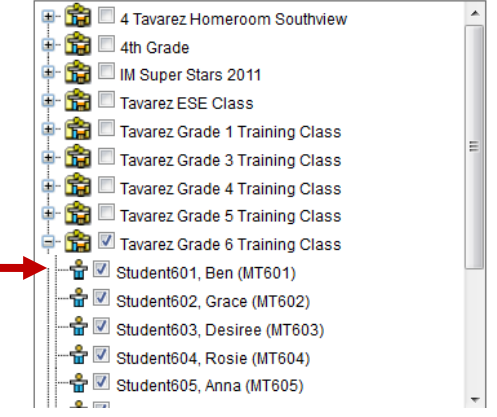

Complete Assignment

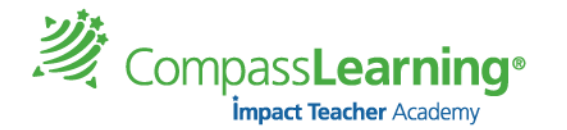

The Test Builder tool allows for the creation of a **Pre-Test and Post-Test**. To be able to get comparison data, you must be sure that the Test Properties for each of the tests are identical. The following steps will help you create a Post-Test.

After you have followed the steps on how to create a Pre-Test (on previous pages), you will have your Pre-Test Assessment Assignment ready for students to begin. Take note on the screen shot below that the Assignment Name can be the same or contain the same naming convention used for the Test Name. Q1 5 LA Vocabulary (Pre/LP) (All that was added to the ASSIGNMENT NAME ONLY is an extension of (\*Pre/LP). This extension will help you distinguish the test in your Assignment Archive list.)

| Assignment Builder                                           | Curriculum Assignment View Assign                                                                         | nment                                      |
|--------------------------------------------------------------|----------------------------------------------------------------------------------------------------|--------------------------------------------|
| Assignment Outline<br>Click on a folder to view its contents | Assignment: Q1 5 LA Vocabulary (Pre/LP) Order:  Sequential  Self- Remove New Folder  Order New Assignment | Select © Auto-Launch<br>Add Decision Point |
| 😑 间 Q1 5 LA Vocabulary (Pre/LP) 🔶                            | Select(Update)Type Name                                                                                   |                                            |
| 🗉 🚭 Q1 5 LA Vocabulary Learning Patt                         | 🔲 1 🔟 Q1 5 LA Vocabulary                                                                                  | Edit Details                               |
| LA.5.1.6.1: Use new vocabulary                               | 2 CP Q1 5 LA Vocabulary Learning Path                                                                     |                                            |
| LA.5.1.6.10: Determine meanin                                |                                                                                                    |                                            |
| LA.5.1.6.11: Determine meanin                                |                                                                                                    |                                            |
| LA.5.1.6.3: Use context clues to                             |                                                                                                    |                                            |
| 🙆 LA.5.1.6.5: Relate new vocabul: 😑                          |                                                                                                    |                                            |
| LA.5.1.6.6: Identify shades of m                             |                                                                                                    |                                            |
| LA.5.1.6.8: Determine meaning                                |                                                                                                    |                                            |
| LA.5.1.6.9: Determine the corre                              |                                                                                                    |                                            |

## Creating a Post-Test:

# Pre-requisite: In order to create a Post-Test you MUST have the original Pre-Test available in your assignment archive!

- 1. Select Assignment → Assignment Archive
- 2. Search for the original Pre-Test assignment by selecting the appropriate criteria on the left panel and click **Search**.

| Class Progress A         | ssignment Status | s A    | Assignment Builder Assignment Archive | Su    | bmitte | ed Projects |          |              |
|--------------------------|------------------|--------|---------------------------------------|-------|--------|-------------|----------|--------------|
| Assig                    | jnment Arch      | ive    | Search                                | P     | rope   | rties       |          |              |
|                          |                  | X D    | elete) 🖺 Open a Copy 🚔 Assign to      | Stude | nts    | Edit 🕨      | lcon K   | (ey          |
| Assignment               | Search           |        |                                       |       |        |             |          |              |
| Availability             |                  |        |                                       |       |        |             |          |              |
| My Assignments           | <b>–</b>         | Select | OrderAssignment Name                  | Subi  | ectles | /elOwner    | Created  | Modified     |
| Subject                  |                  | Jetter |                                       | 500,  |        |             | created  | modified     |
| Language Arts            | <b>•</b>         |        | CCSS (RL.3.2-RL.3.5)                  | LA    | 5      | leacher,    | 01/26/20 | 1201/26/2012 |
| irade                    |                  |        | · · · · · · · · · · · · · · · · · · · |       |        | Odyssey     |          |              |
| Fifth                    | -                |        | Q1 5 LA Vocabulary (Pre/LP)           | 1.4   | 5      | Teacher,    | 01/26/20 | 1201/26/2012 |
| tatus                    |                  |        | Use new vocab, determine meaning an . |       | 5      | Odyssey     | 01/20/20 | 1201/20/2012 |
| Active                   | <b>•</b>         |        |                                       |       |        |             |          |              |
| Keyword                  |                  |        |                                       |       |        |             |          |              |
| -                        |                  |        |                                       |       |        |             |          |              |
|                          |                  |        |                                       |       |        |             |          |              |
| )uthor's Name (First Las | t)               |        |                                       |       |        |             |          |              |

- 3. Click on the Select box next to the assessment.
- 4. Select **Open a Copy**

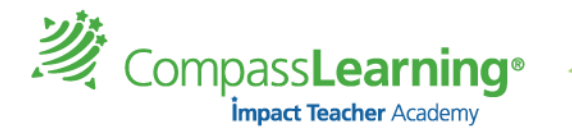

## 5. In Assignment Builder, the only changes you can make are

- a. Edit the Assignment Name change extension that was previously (Pre/LP) to (POST)
- b. Remove the Learning Path (you may leave it on according to your implementation discussion).
  - i. To remove the Learning Path, Click on select box and click Remove

| Curriculum Assignment View Assignment                                                                                             |                            |
|----------------------------------------------------------------------------------------------------|----------------------------|
| Assignment: Q1 5 LA Vocabulary (POST) Order:  Sequential  Self-Select  Kernove New Folder  Move to Folder  New Assignment Add Dec | Auto-Launch<br>ision Point |
| Select Update Type Name                                                                                                    |                            |
| I D Q1 5 LA Vocabulary Edit                                                                                                    | Details                    |

If you are creating this test in advance, select the option to assign to students later.

When you are ready to assign the Post-Test:

- 1. Select Assignment → Assignment Archive
- 2. Search for the Assignment marked POST
   2. Click on the Select hox
   2. Click on the Select hox
   2. Click on the Select hox
   2. Click on the Select hox
   2. Click on the Select hox
- 3. Click on the Select box next to the Assignment
- 4. Select Assign to Students on top

## \*Students will now see the Post-Test on their assignment button on the Student Launch Pad.

#### Suggestions:

- 1. Create the Pre-Test (Either assign immediately to students or archive for later) with a realistic number of objectives per test.
  - a. Tip: In order to have the Pre-Test listed before the Post Test in the Assignment Archive, insert an \* after the first parenthesis (\*Pre/LP)
- 2. Create the Post-Test (Hold off assigning to students until the Pre-Test has been completed and learning is taking place as they work on the learning path. A discussion with the leadership team and teachers usually takes place as to when Post-Tests will be assigned.)
- 3. Set up the testing environment. Make sure students are aware of the purpose of the Pre-Test. They should also be aware of the learning path to follow. Additionally, students should understand the purpose of a Post-Test.
- 4. Check for test completion by generating a report. There are several options. **The Objective-Based Test Results Report** will display a two-column comparison for first try and second try.